# SPT2 GPS USER GUIDE GAMETRAKA USER GUIDE

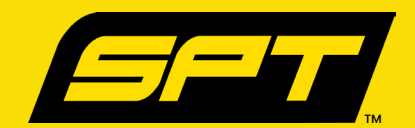

# CHARGE THE GPS DEVICE

**1** Connect the GPS to the computer (or external power source) via the USB cable. The GPS will be charged in approximately 60 minutes.

• The GPS is fully charged when the battery light turns to a solid blue (Fig 1).

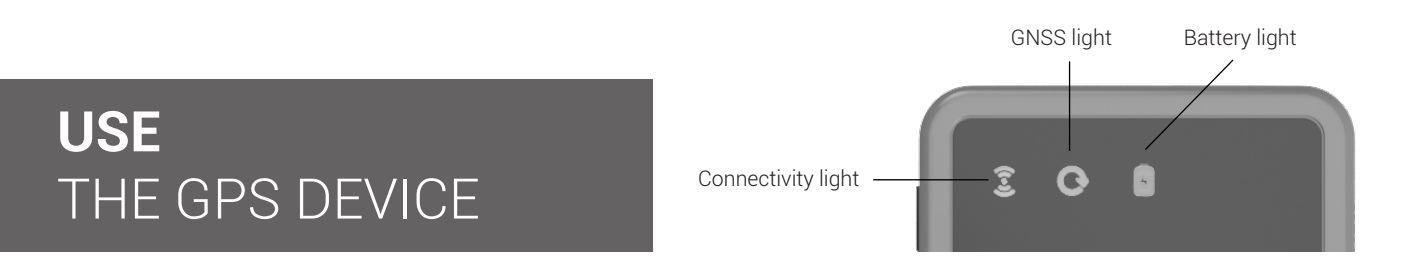

**1** Turn on the GPS by holding the multi function button for 1-2 seconds.

- The GPS is on when both the GNSS and connectivity lights are flashing together and the battery light flashes on its own (Fig 2).
- **2** Record a performance by securing the GPS in the SPT chest piece during physical activity.\*
  - The GPS is recording data when the GNSS light turns green, the battery light turns green and the connectivity light flashes (Fig 3).
  - The GPS is low on data space when the GNSS light starts to flash (Fig 4).
  - The GPS has low battery when the battery light turns red (Fig 5).
- **3** Once finished, switch the GPS off by holding the multi function button for four seconds.

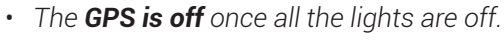

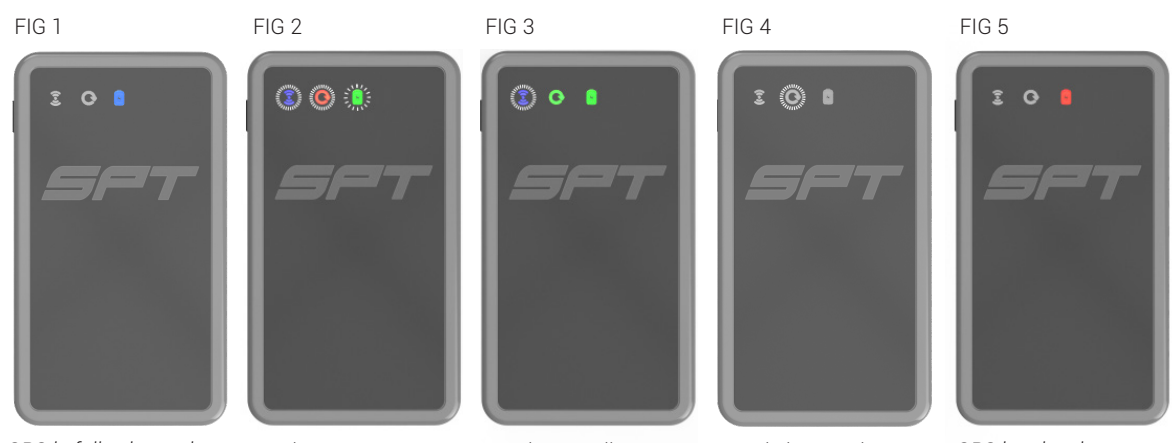

GPS is fully charged

GPS is on

GPS is recording

GPS is low on data

GPS has low battery

The GPS will not be able to get a signal indoors or next to tall buildings.
 The GPS should not be full of data before use.

#### ADDITIONAL GPS LIGHT INDICATORS

- The GPS is charging when the battery light flashes blue.
- The GPS has less than 2 hours of battery life when the battery light flashes.
- The GPS is searching for more satellites to connect to when GNSS light is solidly red.
- The GPS only has 50% of data space left when the GNSS light flashes orange.
- The GPS is full of data space when the GNSS light flashes red.
- The GPS is connected and pairing with another device with the connectivity light is solidly blue.
- · The GPS is broadcasting bluetooth when the connectivity light flashes blue.

#### USE THE BRIDGE APPLICATION

Bridge is an app that links computers to the GPS. This process needs to be completed in order to view, access and monitor the data recorded in the previous step.

**1** <u>Click here</u> to download Bridge and install it on your computer. (Compatible with Windows 10+ or Mac OS X v10.12+).

- 2 Plug the GPS into a computer (make sure the GPS is on) and open Bridge.
  - i. Click **Download** this will save a data file (carrying a .gps filename extension) into a folder on your desktop called 'SPT GPS Data'.
  - ii. Once the download procedure has finished, erase the GPS to keep memory from getting full.
- **3** Create an account on <u>www.gametraka.com</u> (see next step).

### **SIGN UP** TO GAMETRAKA

1

Go to <u>www.gametraka.com</u> and fill out the form on the page. If you have an invite code, add the code to join a team.

**2** Click **Sign Up** on the right and fill out the additional information on the next page to continue.

# **UPLOAD A FILE** TO GAMETRAKA

1 Click **Upload** in the middle of the top navigation bar.

**2** Click **Upload File** and select the **.gps** files on your computer that have been created by the Bridge application. It is possible to select multiple files.

**3** The files will begin uploading in the panel on the left of the screen.

- They will go through 3 states Uploading, Processing, Saving.
- Once Saving has completed, a short summary of the file will appear in the middle panel.

The following steps show how to assign the files to a Player and an Event.

# **ASSIGN A FILE** TO GAMETRAKA

**1** Locate the file in the middle panel of the page. Select the Player that this file is for.

- As a Manager you can select any player in your Team.
- As a non-Manager you can only select yourself.

**2** If an event already exists in the system, then select which event the file is for. If there are not any events, create a new event:

- i. Click Create a new event.
- ii. Select which team you are creating this event for.
- iii. Select the Type (Game, Training or Other).
- iv. Select the Date.
- v. Select the Location (Home, Away or Other).
- vi. Add an optional comment/opponent.
- vii. Click Save.

**3** Once you've selected a Player and Event, click **Assign**. Performances will now be ready to view.

#### **TEAMS** EXPLAINED

GameTraka allows players to be compared with one another. Every player in a team should have their own individual account (even in cases where the number players in a team exceed the amount of GPS units). There should not be multiple accounts per GPS device.

Team coaches or managers are able to upload GPS files into other user accounts that are in their team. Once each player has their own account they will be able to view the data for specific players. Their data will be saved and will always be attributed to them. Coaches/managers may also be administrators for more than one team.

As a player, you can add your own performances in all the teams that you belong in.

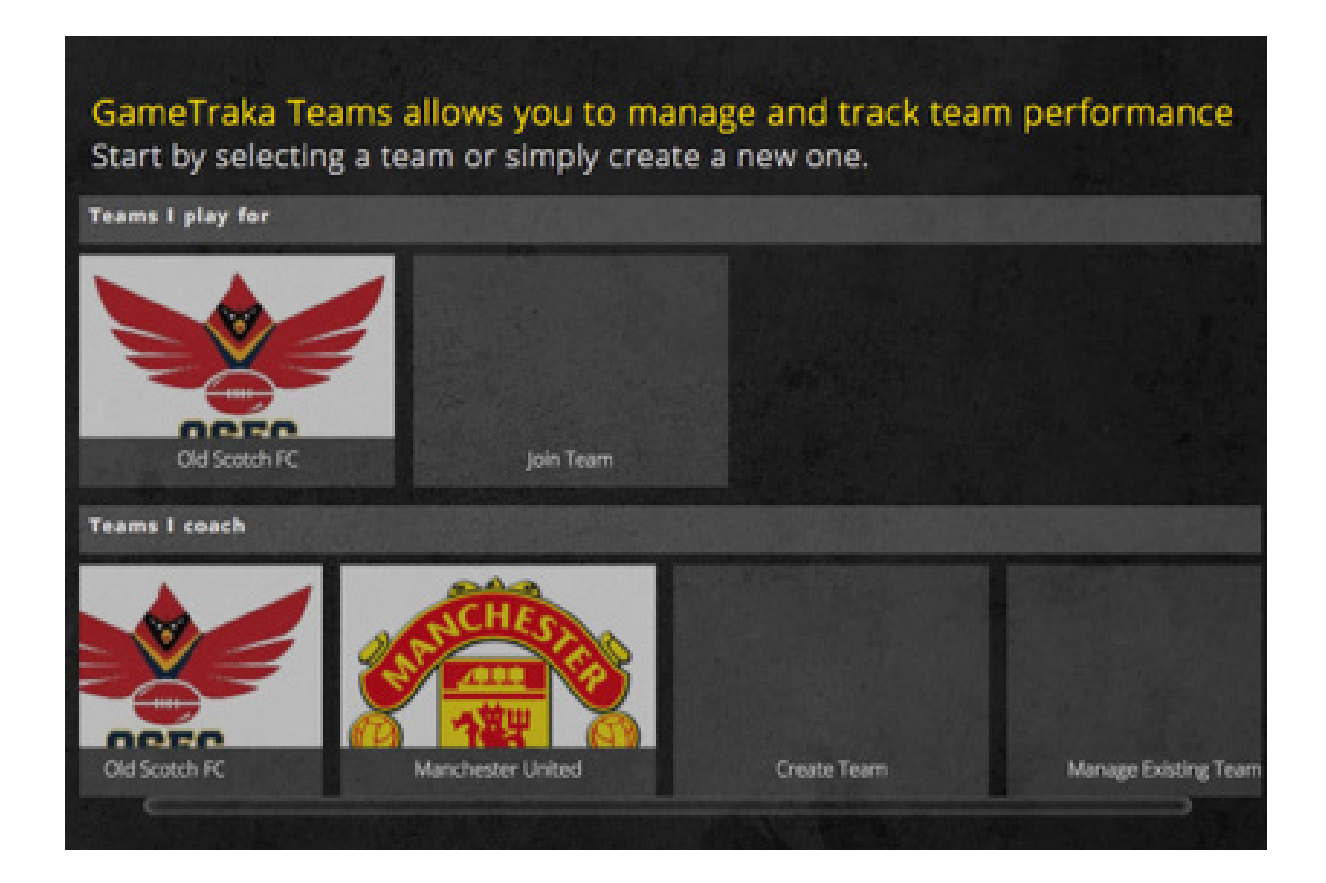

# **CREATE A TEAM** IN GAMETRAKA

1

Using the navigation at the top, click **Teams.** 

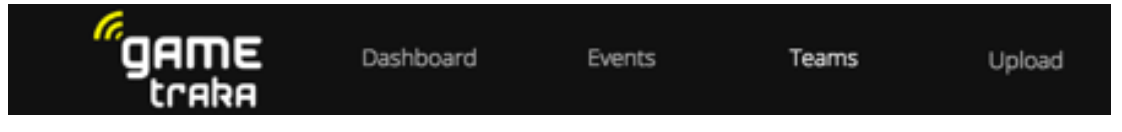

- **2** Navigate to **Create Team**. Fill out the information and **Submit**.
- **3** Add a team manager (administrator).

You need to be the team manager to add more managers, here are the steps:

- i. Click **Teams** in the top menu.
- ii. Click on the team you manage and click **Settings** on the left-hand side of the page.
- iii. Scroll down to the Manager Invite section.
- iv. Enter the email address of the manager you would like to invite. Click Invite.

It is also possible to make a player a manager by going to the **Management** table, and clicking the **X** under the **Manager** field, for the player you want to assign.

|            | Create Team      | Х |
|------------|------------------|---|
| Team Name: |                  |   |
| Sport      | Sport ÷          |   |
| City:      |                  |   |
| Region:    |                  |   |
| Country:   | United States \$ |   |
|            | Back Submit      |   |

### ADD TEAM MEMBERS IN GAMETRAKA

GameTraka works best when each player in your team has their own account. Players can be invited to join teams via email or an invite code. To invite via email or invite code:

| - |
|---|
|   |
|   |

Go to your Team Page by clicking **My Team** in the top menu.

In the centre column, there is a Team Summary box with your team information.

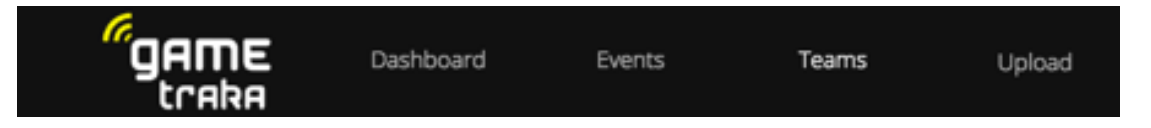

2 In the left-hand side column there is a Invite players box that has your team information in it. <u>To invite players with an invitation code</u>, copy the code (4NLGPZ in the example below) and give that to your players.

To invite players via email, enter the players' email in the **E-mail** box.

| Invite Players      |        |  |
|---------------------|--------|--|
| Invite Code: 4NLGPZ |        |  |
|                     | E-Mail |  |
|                     | Invite |  |

### PERFORMANCE EXPLAINED

My Performances is a personal summary of activity.

**History:** A list of performances over time. Clicking on the buttons at the bottom of the graph will show Distance, Intensity, Top Speed or Zone 6. Clicking on the bars illustrate a detailed breakdown.

**Personal Bests:** This shows personal bests for Total Distance, Intensity, Top Speed and Zone 6. These values are updated every time a performance is uploaded with a better score.

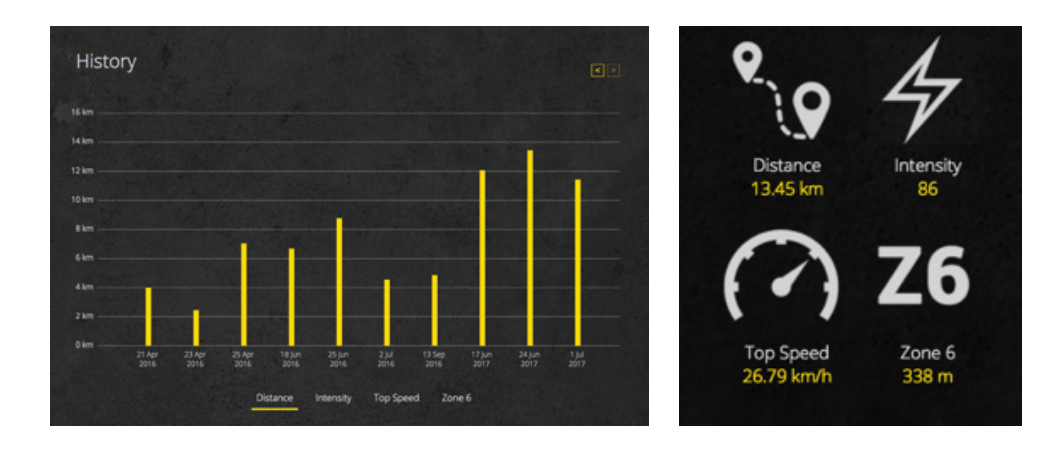

### **ADD SEGMENTS** IN A PERFORMANCE

GameTraka allows segments to be added either automatically or manually.

Adding segments automatically is useful if you are unsure about when a game started or stopped - the tools will make an estimate which can then be adjusted later. This is the fastest way to add segments to an event. Adding segments manually allows complete control over where game halves (or quarters, or periods) start and end.

To add segments automatically:

- Navigate to the Events page.
  Choose a team and click on the event of the performance you want to create a segment for.
- **2** Click **Generate Segments** and GameTraka will use algorithms to determine where segments should be created for your event.

To add segments manually:

- **1** Navigate to the details of any performance and click on a performance.
- 2 On the left side bar, click **Create Segments**. An editing tool will open (Fig 6)
  - Click Add a New Segment to create a custom segment.
    OR click Quick Add to create a segment of a pre-determined size.

Creating a new custom segment will highlight the whole performance.

- i. Change the selection by dragging either end of the selector.
- OR edit the 'Start' or 'End' times manually. An editing window will open (Fig 7).
- ii. Ensure the segment has a name.
- iii. Click **Finish** when you're done.

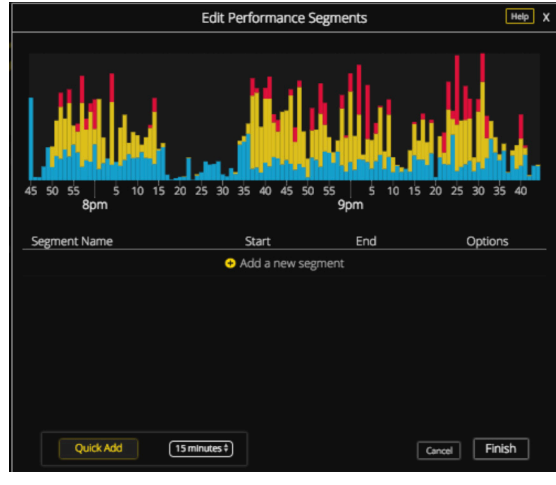

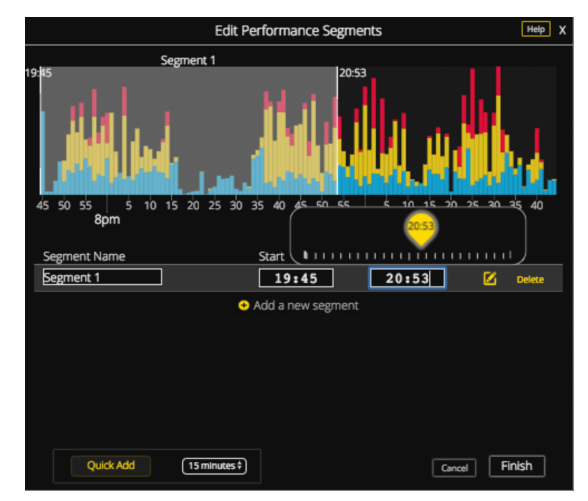

FIG 6

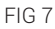

#### **TRIM SEGMENTS** IN A PERFORMANCE

Navigate to the detailed view of your performance by clicking on a performance.
 Click **Trim** in the left hand control panel. A window will appear with the editing tools.

Using the editing tools:

- 2 Click and drag to select a segment to cut out. Multiple selections can be selected.
  - Double click on a selection to bring it back.
  - Hovering on **View Selection** will show the sections that are being removed.
- **3** Once you are happy with your selection, click **Delete** to permanently remove it.

### **TOGGLING** IN A PERFORMANCE

The Toggle feature allows users to break down their performances into specific time intervals and speeds.

To Toggle between time intervals:

- 1 Navigate to the details of any performance and click on a performance.
- 2 In the right hand corner of the stacked graphs, (Fig 8) click the Toggle towards **5 min** to see a breakdown of performance in 5-minute intervals. Conversely, click the Toggle towards **1 min** to see a breakdown of your performance in 1-minute intervals.

To Toggle between speed thresholds:

- **1** Navigate to the details of any performance and click on a performance.
- Scroll down to the Heatmap section (Fig 9). In the right hand corner of the Heatmap, Toggle towards Zone to see performance distances broken down into 6 speed zones Zone 1 to Zone 6. Conversely, Toggle towards Speed to see your performance distances broken down into Walk, Jog, Run and Sprint.

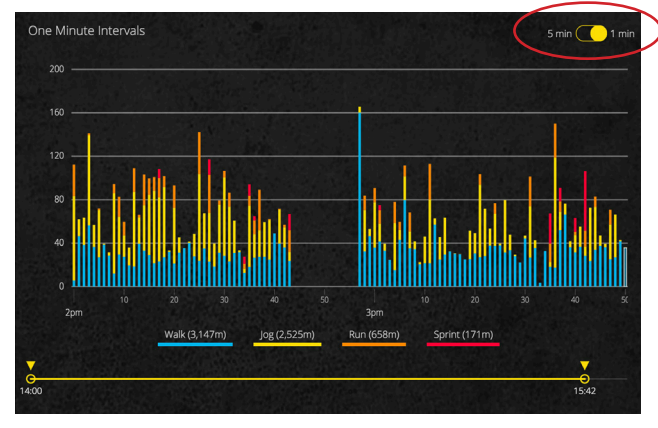

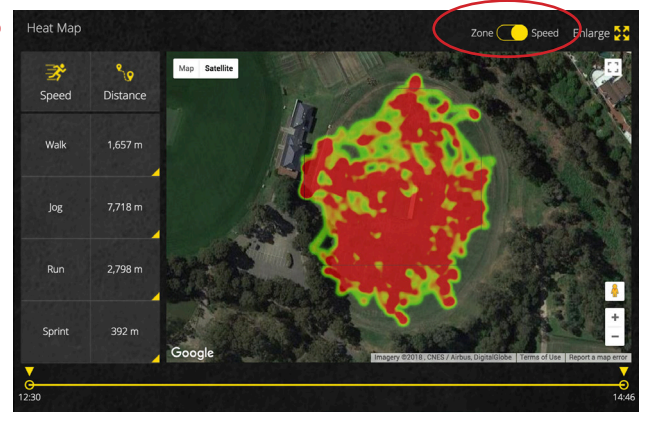

FIG 8

FIG 9

#### USING HEATMAPS

Heatmaps show a bird's eye view of how much time an athlete has spent on a particular section of the field. To view Heatmaps for a performance:

- **1** Navigate to the details of any performance and click on a performance.
- **2** Scroll down to the bottom of the page to view the Heatmaps section. Use the Toggle feature (described in the previous section) to view Heatmaps and speed zones or Walk, Jog, Run and Sprint efforts.

It is also possible to view Heatmaps based on the quarters or halves of a game or training session by scrolling up and selecting a Quarter or Half in the Segments section.

**Green areas** indicate that a very short amount of time has been spent in that the area of the field. **Yellow areas** indicate that a short amount of time has been spent in that the area of the field. **Orange areas** indicate that a long amount of time has been spent in that in the area of the field. **Red areas** indicate that a very long amount of time has been spent in that the area of the field.

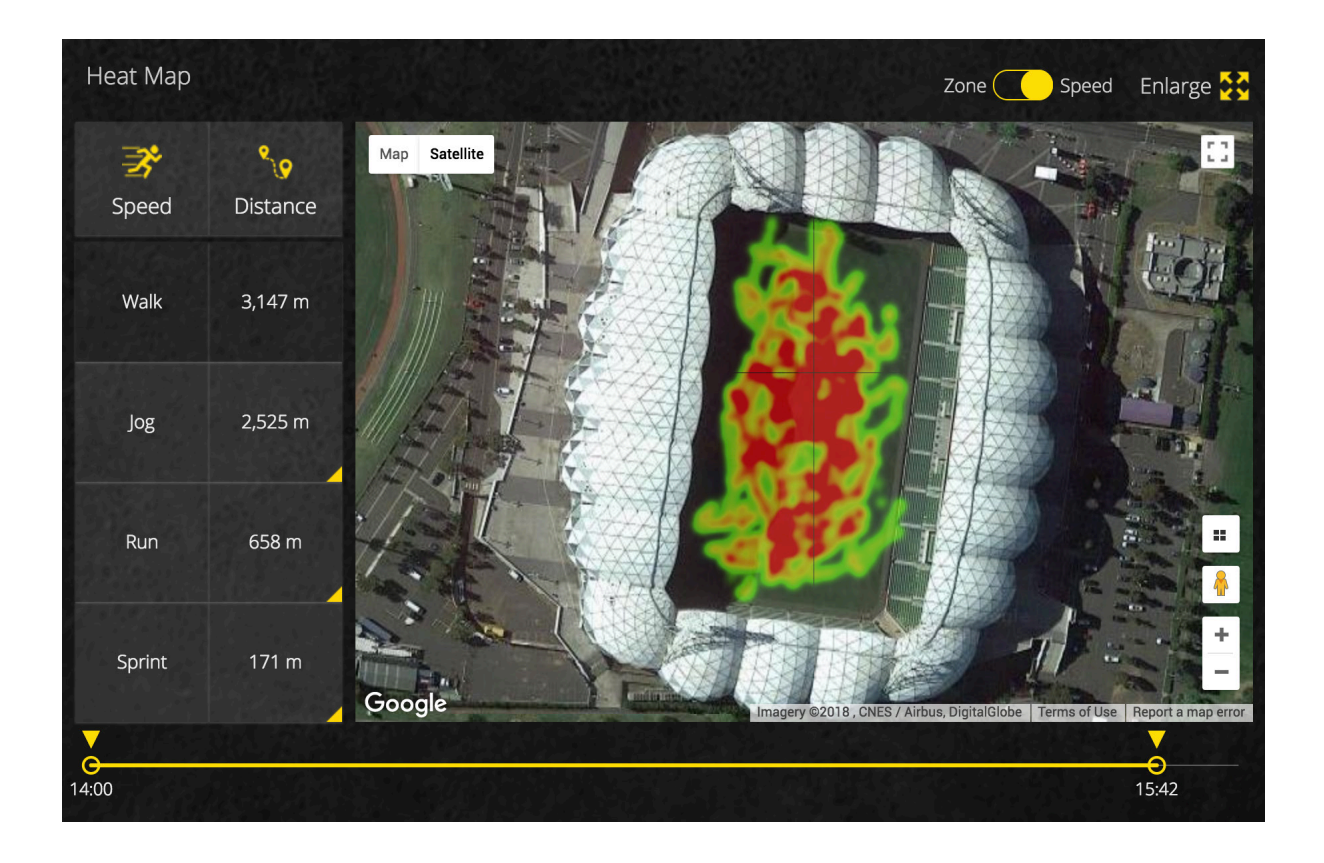

# ABOUT GAMETRAKA **METRICS**

GameTraka Metrics identify useful measures for assessing player performance. A brief description of each metric is below:

| Total Distance     | Number of kilometres travelled.                                                                                                |
|--------------------|----------------------------------------------------------------------------------------------------|
| Time               | Total time of the performance.                                                                                                 |
| Top Speed          | Highest velocity reached.                                                                                                    |
| Sprint Efforts     | Number of times velocity was above a specific threshold for more than 1 second.                                                |
| Walk, Jog & Run    | Total distance categorised into activity type.                                                                                 |
| Intensity          | An accumulative algorithm which factors frequency, magnitude and length of high velocity movements throughout the performance. |
| Zone Running       | Distance travelled in a relevant speed zone or band.                                                                           |
| Work Rate          | Total distance travelled, relative to performance time.                                                                        |
| Impacts            | Moderate-Heavy (5.0-8.0 G Forces) / Heavy-Severe (+8.1 G Forces).                                                              |
| Hard Running       | Distance travelled at a velocity of 4.5 m/s or greater.                                                                        |
| 5-minute Intervals | A break down of performance in 5-minute blocks of walking, jogging and running                                                 |
| Heat Maps          | Time spent in particular areas of the field or ground.                                                                         |

For detailed descriptions on each metric, <u>click here.</u>

For troubleshooting and additional SPT GPS and GameTraka support, click here.

#### SPT Global Headquarters

PH: +613 9415 7400 E: info@sportsperformancetracking.comA: 1/168 Hoddle Street Abbotsford, Melbourne, Victoria, Australia